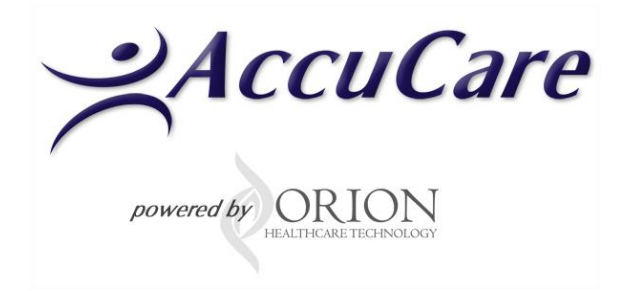

# **GPRA Questionnaire**

**User Guide** 

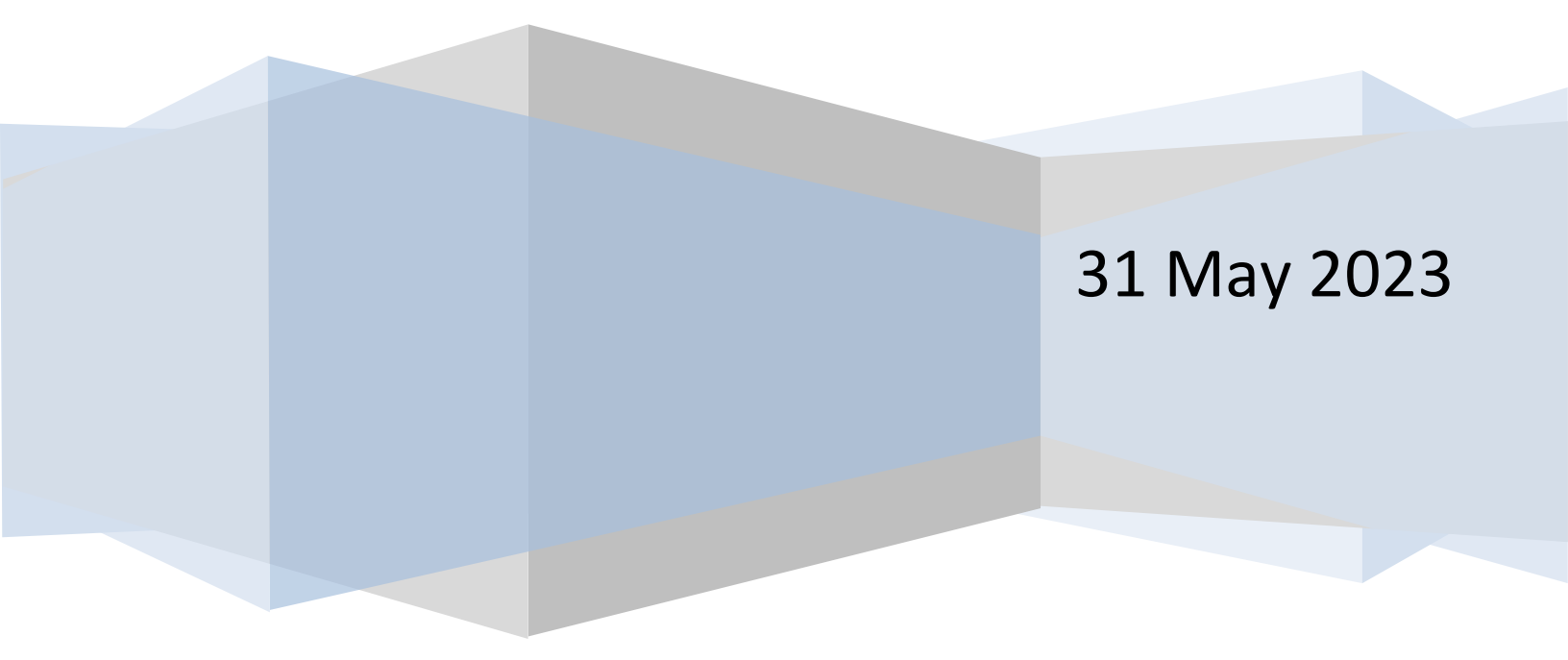

# **Table of Contents**

| GPRA Questionnaire Added to AccuCare                           | 3 |
|----------------------------------------------------------------|---|
| Where is the new GPRA questionnaire located in AccuCare?       | 3 |
| How to start the GPRA questionnaire?                           | 4 |
| How many questionnaires make up the GPRA?                      | 5 |
| First Report - GPRA-Intake (0930-0280)                         | 5 |
| Second Report - GPRA-Follow up (0930-0280)                     | 5 |
| Third Report - GPRA-Discharge (0930-0280)                      | 6 |
| How to Create and Save Your GPRA                               | 6 |
| How to Edit, Delete, Print, and File & Sign GPRA               | 7 |
| How to Lookup a Client's GPRA in System Questionnaire          | 8 |
| Explanation of other filters found in the System Questionnaire | 8 |
| GPRA Export to SPARS                                           | 9 |

# **GPRA Questionnaire Added to AccuCare**

GPRA questionnaire – This is an update to the questionnaire that covers version OMB No.0930-0208. The GPRA questionnaire is only accessible in the system questionnaire module and must be activated before it can be used. The questionnaire will generate a standard Question and Answer Report for the GPRA Intake, Follow-up, and Discharge questionnaires. You will be able to create, edit, preview, print, and send a copy of the report electronically and export the data to SPARS.

## Where is the new GPRA questionnaire located in AccuCare?

On the Main Menu select the System Questionnaire Icon in the Reports quadrant. If you are unable to see this icon on the Main Menu it might be hidden from view. **If this is the case please view** <u>Personalize the Ribbon and Main Menu Icons (Video)</u>.

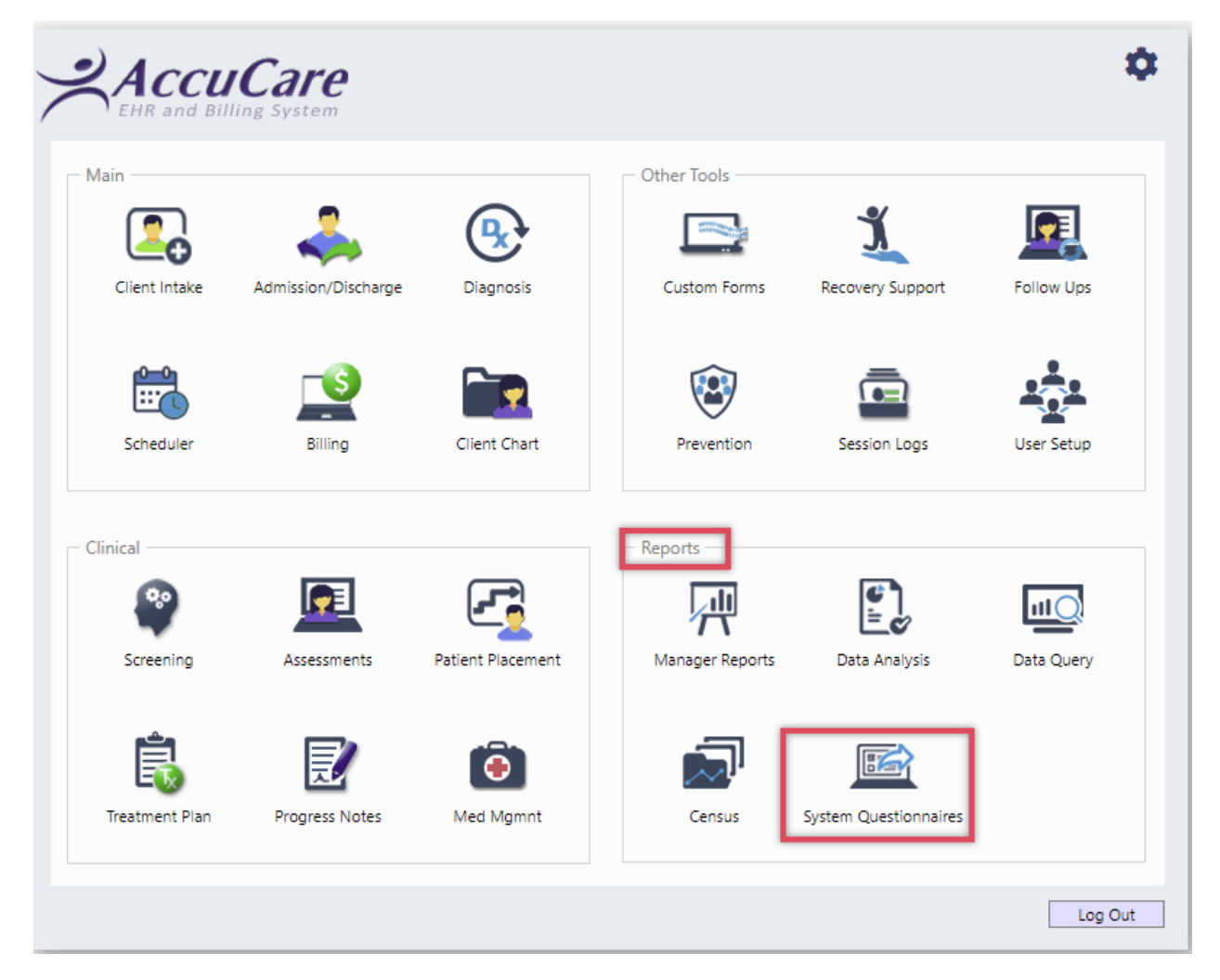

## How to start the GPRA questionnaire?

After opening the System Questions:

a. Click the [Add New] button located at the bottom of this dialog box.

| ystem Questionnaire                 |                |                               |               |                       |                                    |      |          |       |             |        |
|-------------------------------------|----------------|-------------------------------|---------------|-----------------------|------------------------------------|------|----------|-------|-------------|--------|
| Filters<br>Choose Clients:          | c              | hoose Filter. Select a filter | (H)           | - Sele                | ct Date: Last Updated              |      | -        |       | Apply Filt  | ers    |
| Begin typing 2 letters of last name | ÷ 9            |                               |               | <ul> <li>O</li> </ul> | All Dates<br>Date Range Start Date | 📺 to | End Date |       | Clear Filte | ers    |
| Export Client Name                  | Admission Date | Questionnaire                 | Last Updated  | Status                | Date Submitted                     | Edit | Delete   | Print | File & Sign | Signed |
| No activity.                        |                | a                             |               |                       |                                    |      |          |       |             |        |
|                                     |                | Add New Errors                | Report Export | Close                 |                                    |      |          |       |             |        |

- b. Open [Select Client] by typing in the first two or three letters of the last name or use the spyglass to search by the last name.
- c. Select from the External System dropdown
  - i. <u>GPRA Intake (0930-0208)</u> to start the first report for the selected client
  - ii. <u>GPRA Follow Up (0930 -0280)</u> to start the second report for the selected client
  - iii. <u>GPRA Discharge (0930-0280)</u> to start the third report for the selected client
- d. Click the [Start] button to open the selected report

|   | Add New Client Questionnaire              |                                                                                                    |  |  |  |  |  |  |  |
|---|-------------------------------------------|----------------------------------------------------------------------------------------------------|--|--|--|--|--|--|--|
| b | Select Client:                            | Abley, Anna 💌 🔍                                                                                                    |  |  |  |  |  |  |  |
|   | Select External System:                   | GPRA - INTAKE (0930-0208)                                                                                                    |  |  |  |  |  |  |  |
| С | St<br>Add New Erro                        | GPRA - Discharge<br>GPRA - DISCHARGE (0930-0208)<br>GPRA - Follow Up<br>GPRA - FOLLOW-UP (0930-0208)<br>GPRA - Intake<br>GPRA - INTAKE (0930-0208)<br>Illinois DASA - DARTS Client Profile |  |  |  |  |  |  |  |
|   |                                           |                                                                                                    |  |  |  |  |  |  |  |
|   | Add New Client Questi                     | onnaire                                                                                                    |  |  |  |  |  |  |  |
|   | Select Client:<br>Select External System: | Abley, Anna  GPRA - INTAKE (0930-0208) Start Cancel                                                                                                    |  |  |  |  |  |  |  |

## How many questionnaires make up the GPRA?

There are three GPRA Questionnaires. They are Intake, Follow up, and Discharge. When you create or open an existing GPRA you will first be taken to the Records Management tab. Review and answer all applicable questions as you go through each tab. Each questionnaire will start with a Record Management tab.

| First Re   | port - | GPRA-Intake    | (0930 - 0280) |
|------------|--------|----------------|---------------|
| I II SUICE | pult   | OI INA IIItake |               |

| <b>GPRA</b>                                                               |                  |                      |              |        |             |           |                | <br> |
|---------------------------------------------------------------------------|------------------|----------------------|--------------|--------|-------------|-----------|----------------|------|
| GPRA - INTAKE (0930                                                       | 0-0208)          |                      |              |        |             |           |                |      |
| Client Name: Doe, Jane<br>Client Ref #: 4<br>Client Date of Birth: 04/27, | /1992            |                      |              |        |             |           |                |      |
| Record Management                                                         | Substance U      | Jse/Planned Services | Sections C-G | Progra | am Specific | Questions |                |      |
| Client ID:                                                                |                  | 4                    |              |        |             |           |                |      |
| Client Description by G                                                   | rant Type:       |                      | •            |        |             |           |                |      |
| Contract/Grant ID:                                                        |                  |                      | •            | Add/E  | dit         |           |                |      |
| Interview Date:                                                           |                  | 04/14/2023           |              |        |             |           |                |      |
| A. RECORD MANA                                                            | GEMENT – I       | DEMOGRAPHICS         |              |        |             |           |                |      |
| 1. What is your birth me                                                  | onth and year    | ?                    |              |        |             |           |                |      |
| Month 04                                                                  |                  |                      |              |        |             |           |                |      |
| Year 1992                                                                 |                  |                      |              |        |             |           |                |      |
| 2. What do you conside                                                    | er yourself to b | pe?                  |              |        |             |           |                |      |
|                                                                           | •                | Other (Specify):     |              |        |             |           |                |      |
| 3. Are you Hispanic Lat                                                   | ino/a. or of Sr  | panish origin?       |              |        |             |           |                | -    |
|                                                                           |                  |                      | N            | lext   |             | Cancel    | Save and Close |      |

## Second Report - GPRA-Follow up (0930-0280)

| GPRA                                                                          | (0930-0208)     | 1              |                            |                  |               |  |  |  |  |
|-------------------------------------------------------------------------------|-----------------|----------------|----------------------------|------------------|---------------|--|--|--|--|
| Client Name: Doe, Jane<br>Client Ref #: 4<br>Client Date of Birth: 04/27/1992 |                 |                |                            |                  |               |  |  |  |  |
| Record Management                                                             | Substance Us    | e Sections C-G | Program Specific Questions | Follow-Up Status |               |  |  |  |  |
| Client ID:                                                                    |                 | 4              |                            |                  |               |  |  |  |  |
| Client Description by G                                                       | rant Type:      |                | •                          |                  |               |  |  |  |  |
| Contract/Grant ID:                                                            |                 |                | ▼ Add/Edit                 |                  |               |  |  |  |  |
| Interview Date:                                                               |                 | 04/14/2023     |                            |                  |               |  |  |  |  |
| Interview Type                                                                |                 |                |                            |                  |               |  |  |  |  |
|                                                                               | •               |                |                            |                  |               |  |  |  |  |
| Did you conduct a follo                                                       | w up interview? |                |                            |                  |               |  |  |  |  |
|                                                                               | •               |                |                            |                  |               |  |  |  |  |
|                                                                               |                 |                |                            |                  |               |  |  |  |  |
|                                                                               |                 |                | Next Previ                 | ous Cancel Sa    | ive and Close |  |  |  |  |

#### Third Report - GPRA-Discharge (0930-0280)

| E GPRA                                                                        |                    |              |                            |                  |                   |  |  |  |  |
|-------------------------------------------------------------------------------|--------------------|--------------|----------------------------|------------------|-------------------|--|--|--|--|
| GPRA - DISCHARGE (0930-0208)                                                  |                    |              |                            |                  |                   |  |  |  |  |
| Client Name: Doe, Jane<br>Client Ref #: 4<br>Client Date of Birth: 04/27/1992 |                    |              |                            |                  |                   |  |  |  |  |
| Record Management                                                             | Substance Use      | Sections C-G | Program Specific Questions | Discharge Status | Services Received |  |  |  |  |
| Client ID:                                                                    | 4                  | 1            |                            |                  |                   |  |  |  |  |
| Client Description by G                                                       | rant Type:         |              | •                          |                  |                   |  |  |  |  |
| Contract/Grant ID:                                                            |                    |              | ▼ Add/Edit                 |                  |                   |  |  |  |  |
| Interview Date:                                                               | 0                  | 4/14/2023    | Ê                          |                  |                   |  |  |  |  |
| Interview Type                                                                |                    |              |                            |                  |                   |  |  |  |  |
| Did you conduct a d                                                           | discharge intervie | w?           |                            |                  | •                 |  |  |  |  |
|                                                                               |                    |              |                            |                  |                   |  |  |  |  |
|                                                                               |                    |              |                            |                  |                   |  |  |  |  |
|                                                                               |                    |              | Next                       | ous Cancel Sa    | ive and Close     |  |  |  |  |

## How to Create and Save Your GPRA

- a. Upon opening the GPRA start with the Record Management tab
- b. Click the [Next] to move to the next tab
- c. Click the [Save and Close] to return to the System Questionnaire

| GPRA                                                   |                      |              |                            |             |
|--------------------------------------------------------|----------------------|--------------|----------------------------|-------------|
| PRA - INTAKE (0930-0208)                               |                      | a            |                            |             |
| ent Ref #: AA19659222<br>ent Date of Birth: 08/14/1965 |                      | -            |                            | _           |
| Record Management Substance L                          | Jse/Planned Services | Sections C-G | Program Specific Questions |             |
| Client ID:                                             | AA19659222           |              |                            |             |
| Client Description by Grant Type:                      | Treatment grant clie | nt 🔹         |                            |             |
| Contract/Grant ID:                                     |                      | •            | Add/Edit                   |             |
| Interview Date:                                        | 05/31/2023           |              |                            |             |
| A. RECORD MANAGEMENT -                                 | DEMOGRAPHICS         |              |                            |             |
| 1. What is your birth month and year                   | ?                    |              |                            |             |
| Month 08                                               |                      |              |                            |             |
| Year 1965                                              |                      |              |                            |             |
| 2 What do you consider yourself to b                   | ne?                  |              |                            |             |
|                                                        | Other (Epecifie)     |              | — b                        | C           |
| •                                                      | Other (specify).     |              |                            |             |
| 3. Are vou Hispanic. Latino/a. or of So                | banish origin?       |              |                            |             |
|                                                        |                      | N            | ext Previous Cancel Save   | e and Close |

#### d. Confirmation GRPR save successfully

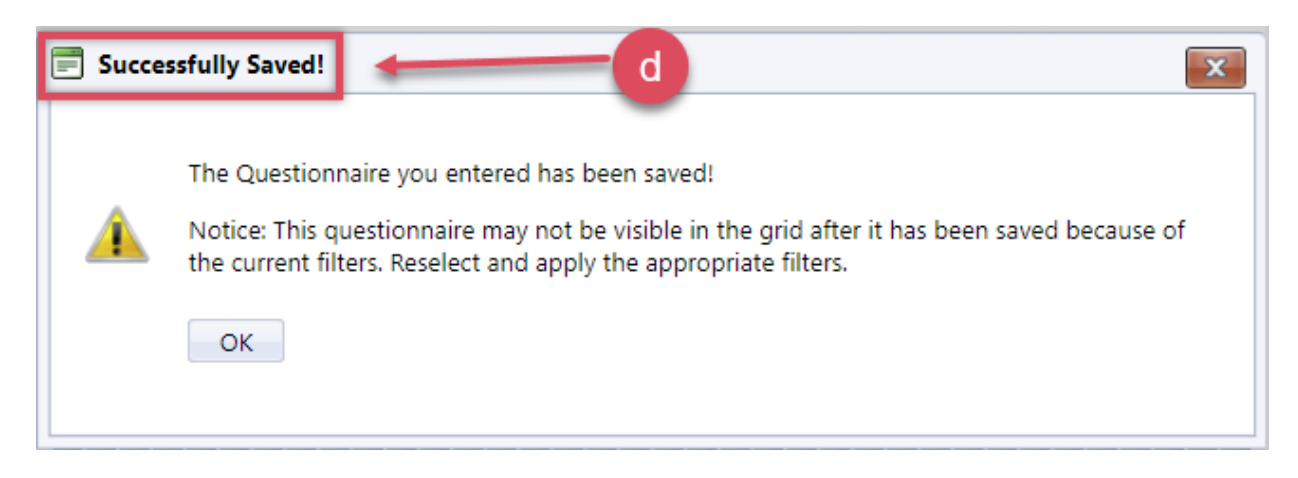

## How to Edit, Delete, Print, and File & Sign GPRA

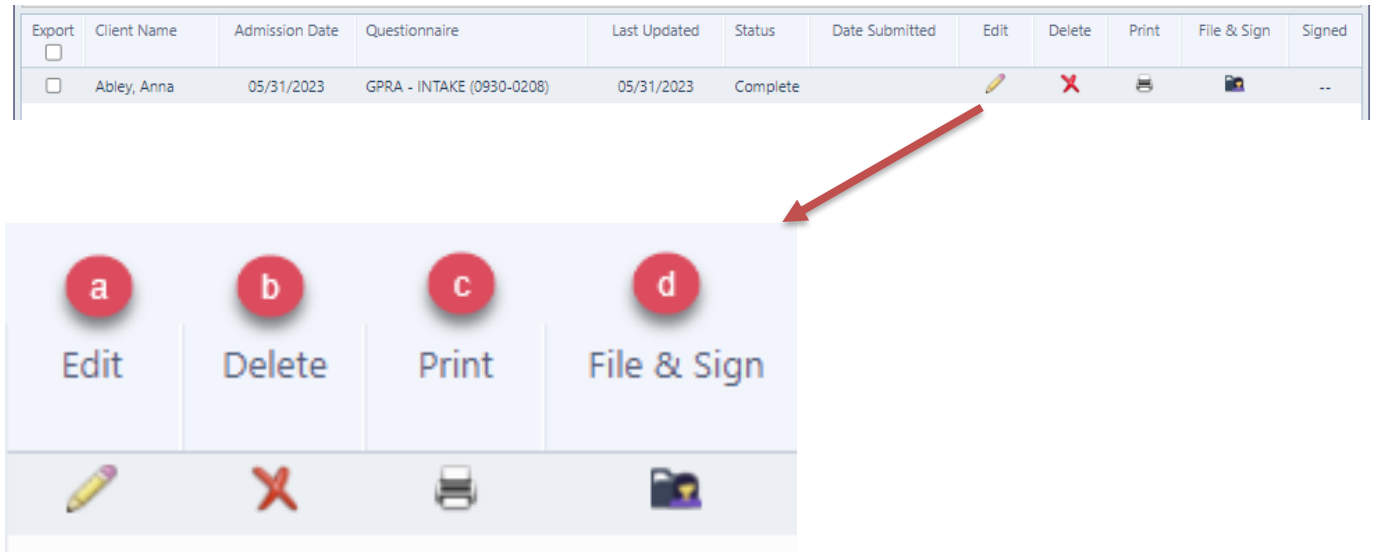

- a. Edit allows you to return to your GPRA to continue
- b. Delete the GPRA, if you have the proper permissions
- c. Print out your GPRA
- d. File & Sign Sign the GPRA and send a copy to Chart Management

| System Q | uestionnaire                                                             |                |                              |               |          |                |      |        |       |                             |            |
|----------|--------------------------------------------------------------------------|----------------|------------------------------|---------------|----------|----------------|------|--------|-------|-----------------------------|------------|
| Choos    | Choose Clients: Choose Filter: Select a filter Select Date: Last Updated |                |                              |               |          |                |      |        |       | b Apply Filt<br>Clear Filte | ers<br>ers |
| Export   | Client Name                                                              | Admission Date | Questionnaire                | Last Updated  | Status   | Date Submitted | Edit | Delete | Print | File & Sign                 | Signed     |
|          | Abba, Charlene                                                           | 04/24/2023     | GPRA - INTAKE (0930-0208)    | 04/24/2023    | Complete |                | 1    | X      | 8     | 2                           |            |
|          | Abba, Charlene                                                           | 04/24/2023     | GPRA - FOLLOW-UP (0930-0208) | 04/24/2023    | Complete |                | 1    | X      | 8     | <b>.</b>                    |            |
|          | Abba, Charlene                                                           | 04/24/2023     | GPRA - DISCHARGE (0930-0208) | 04/24/2023    | Complete | L              | 1    | X      | 8     | <b>2</b>                    |            |
|          |                                                                          |                | C                            |               |          |                |      |        |       |                             |            |
|          |                                                                          |                | Add New Errors               | Report Export | Close    |                |      |        |       |                             |            |

# How to Lookup a Client's GPRA in System Questionnaire

After you have created a question you may need to go back to add, change, or review your responses. When you first go into System Questionnaire you will need to search for the client to find exiting GPRA questionnaires.

- a. Type in the client's last name
- b. Click the[Apply Filters] button to see the results
- c. A list of created GPRA(s) will show below
- d. Select the one you wish to view and edit by clicking the pencil icon

## **Explanation of other filters found in the System Questionnaire**

Using <u>Choose Filter</u>: dropdown box you will be able to filter by status

| System Questionnaire                       |                |                                                  |              |         |                                                                 |                 |          |       |                            |        |
|--------------------------------------------|----------------|--------------------------------------------------|--------------|---------|-----------------------------------------------------------------|-----------------|----------|-------|----------------------------|--------|
| Filters<br>Choose Clients:<br>Able, John × | Choose Filter: | Complete<br>Check All<br>G Galaxies<br>Check All | × ×          | Se<br>( | elect Date: Admission Dat<br>All Dates<br>Date Range Start Date | e               | End Date |       | Apply Filte<br>Clear Filte | ers    |
| Export Client Name Admission               | Date Questionn | 📄 Error<br>📝 Complete                            | Last Updated | Status  | Date Submitted                                                  | Edit            | Delete   | Print | File & Sign                | Signed |
| Able, John 05/01/2                         | 020 GPRA - Int | t Submitted                                      | • 07/01/2020 | Complet | te                                                              | 6 <sup>19</sup> | ×        | 8     | <b>2</b>                   |        |

You will also be able to narrow down your search by Last Updated, Date Submitted, and Admission Date.

| System Questionnaire |                              |                          |                    |             |                    |
|----------------------|------------------------------|--------------------------|--------------------|-------------|--------------------|
| ┌ Filters            |                              |                          |                    |             |                    |
| Choose Clients:      | Choose Filter: Complete      | 🗶 👻 Select Date:         | Admission Date 🔹   |             | Apply Filters      |
| Able, John ×         | <u>^</u> Q                   | All Date                 | Last Updated       |             | Clear Silter       |
|                      |                              | 🔘 Date Ra                | Date Submitted     | Date 🔠      | Clear Filters      |
|                      |                              |                          | Admission Date     |             |                    |
| Export Client Name   | Admission Date Questionnaire | Last Updated Status Date | e Submitted Edit D | elete Print | File & Sign Signed |

## You are given the option to select All Dates (default) or enter a Date Range

| System Questionnaire |                |          |     |                                     |               |
|----------------------|----------------|----------|-----|-------------------------------------|---------------|
| ┌ Filters ────       |                |          |     |                                     |               |
| Choose Clients:      | Choose Filter: | Complete | × • | Select Date: Admission Date 🔹       | Apply Filters |
| Able, John 🗙         | ^ Q            |          |     | O All Dates                         |               |
|                      | <b>•</b>       |          |     | Date Range 04/01/2020 to 06/01/2020 | Clear Filters |
|                      |                |          |     |                                     |               |

## Here is an example of my Apply Filters

| System Questionnaire       |                        |                |                        |              |                                                                                                    |                                                          |                |          |       |                           |            |
|----------------------------|------------------------|----------------|------------------------|--------------|----------------------------------------------------------------------------------------------------|----------------------------------------------------------|----------------|----------|-------|---------------------------|------------|
| Filters -<br>Choos<br>Able | e Clients:<br>; John × | ¢              | hoose Filter. Complete | ×            | <ul> <li>Selection</li> <li>Selection</li> <li>Sele</li></ul> | ct Date: Admission D<br>All Dates<br>Date Range 04/01/20 | ate<br>20 📻 to | 06/01/20 | 20 🔳  | Apply Filt<br>Clear Filte | ers<br>ers |
| Export                     | Client Name            | Admission Date | Questionnaire          | Last Updated | Status                                                                                                    | Date Submitted                                           | Edit           | Delete   | Print | File & Sign               | Signed     |
|                            | Able, John             | 05/01/2020     | GPRA - Intake          | 07/01/2020   | Complete                                                                                                    |                                                          | 6 <b>1</b> 9   | ×        | 8     | <b>2</b>                  |            |
|                            | Able, John             | 06/01/2020     | GPRA - Follow Up       | 07/01/2020   | Complete                                                                                                    |                                                          |                | ×        | 8     | <u> </u>                  |            |

# **GPRA Export to SPARS**

The information entered and collected in each of the GPRA forms listed above can now be exported into a CSV batch file. The CSV batch file will be downloaded to the AccuCare user's download folder on their local computer.

| System Questionnaire               |                         |                |                                |              |                           |                |             |        |               |             |               |  |
|------------------------------------|-------------------------|----------------|--------------------------------|--------------|---------------------------|----------------|-------------|--------|---------------|-------------|---------------|--|
| Filters                            |                         |                |                                |              |                           |                |             |        |               |             |               |  |
| Choose Clients:                    |                         | Ch             | Choose Filter: Select a filter |              | Select Date: Last Updated |                |             | •      |               |             | Apply Filters |  |
| Abba, Charlene 🗙                   |                         | 👌 🔍            |                                | All Dates    |                           |                |             |        | Clear Filters |             |               |  |
|                                    | O Date Range Start Date |                |                                |              |                           | 📺 ta           | to End Date |        |               |             |               |  |
| Export                             | Client Name a           | Admission Date | Questionnaire                  | Last Updated | Status                    | Date Submitted | Edit        | Delete | Print         | File & Sign | Signed        |  |
|                                    | Abba, Charlene          | 04/24/2023     | GPRA - INTAKE (0930-0208)      | 04/24/2023   | Complete                  |                | 1           | X      | 8             | 2           |               |  |
|                                    | Abba, Charlene          | 04/24/2023     | GPRA - FOLLOW-UP (0930-0208)   | 04/24/2023   | Complete                  |                | P           | X      | 8             |             |               |  |
|                                    | Abba, Charlene          | 04/24/2023     | GPRA - DISCHARGE (0930-0208)   | 04/24/2023   | Complete                  |                | P           | ×      | 8             | 2           |               |  |
| _                                  |                         |                |                                |              |                           |                |             |        |               |             |               |  |
|                                    |                         |                |                                |              |                           |                |             |        |               |             |               |  |
|                                    |                         |                |                                |              |                           |                |             |        |               |             |               |  |
|                                    |                         |                |                                |              |                           | b              |             |        |               |             |               |  |
|                                    |                         |                |                                |              |                           |                |             |        |               |             |               |  |
| Add New Errors Report Export Close |                         |                |                                |              |                           |                |             |        |               |             |               |  |

- a. Check the corresponding box to the GPRA you plan to export.
- b. Click the[Export] button to create the

| Save As X                                                                                                    |                   |                             |           |  |  |  |  |  |  |
|----------------------------------------------------------------------------------------------------|-------------------|-----------------------------|-----------|--|--|--|--|--|--|
| $\leftarrow$ $\rightarrow$ $\checkmark$ $\uparrow$ $\blacksquare$ > This PC $\rightarrow$ OS (C:) $\rightarrow$ Users $\rightarrow$ Public $\rightarrow$ Public | ע פֿע גע Search ו |                             |           |  |  |  |  |  |  |
| Organize 🔻 New folder                                                                                                    |                   |                             | EE 🔻 ?    |  |  |  |  |  |  |
| > 🖈 Quick access                                                                                                    | Name              | Date modified               | Туре      |  |  |  |  |  |  |
| > 📃 Desktop                                                                                                    |                   | No items match your search. |           |  |  |  |  |  |  |
|                                                                                                    |                   |                             |           |  |  |  |  |  |  |
|                                                                                                    | C                 |                             |           |  |  |  |  |  |  |
|                                                                                                    | <u> </u>          |                             |           |  |  |  |  |  |  |
| File name: CSATGPRAClientOutcomeMeasuresCSVUpload (2).csv                                                                                                    | v                 |                             | ~         |  |  |  |  |  |  |
| Save as type: Microsoft Excel Comma Separated Values File (*.csv)                                                                                               |                   |                             | ~         |  |  |  |  |  |  |
| ∧ Hide Folders                                                                                                    |                   | Save                        | Cancel .: |  |  |  |  |  |  |

c. File name is created (make note of the location for when you are ready to upload the file through your SPARS account.)

d. Click the [Save] button to save a CSV batch file to your hard drive.

<u>This allows the CSAT grantee to directly upload the CSV batch file to their SPARS account.</u> (Grantees: once you are logged into SPARS-CSAT, go to Data Entry>Batch Upload to upload <u>the GPRA CSV batch file).</u>

Please note: the previous GPRA forms GPRA- INTAKE, GPRA- FOLLOWUP, and GPRA- DISCHARGE are still available in AccuCare. However, these forms are no longer utilized or collected by SPARS for CSAT grantees and cannot be exported.

For additional questions, contact AccuCare Support at 800-324-7966 or email support@orionhealthcare.com and we will be happy to assist you!